## Как завести налоговый вычет в ЗУПе?

Сотрудник принес Уведомление налогового органа на имущественный вычет по НДФЛ. В программе ЗУП его можно занести в разделе Налоги и взносы – Заявления на вычеты – Создать Уведомление налогового органа о праве на вычеты.

| 🗮 Главное 🤱 Кадры 🖩 Зарплата 🕯                | выплаты %           | Налоги и взносы | 🗊 Отчетнос | ть, справки |
|-----------------------------------------------|---------------------|-----------------|------------|-------------|
| ✿ Начальная страница Заявления на вычеты ×    |                     |                 |            |             |
| 🗲 🔸 📩 Заявления на вычеты                     |                     |                 |            |             |
| Сотрудник:                                    |                     |                 |            |             |
| Организация: 🗹 Ромашка ООО                    |                     | •               |            |             |
| Создать -                                     |                     |                 |            |             |
| Заявление на вычеты по НДФЛ                   | та                  | Орга            | анизация   | С           |
| Прекращение стандартных вычетов НДФЛ          | на вычеты           | по НДФЛ Рома    | ашка ООО   | 0           |
| Уведомление налогового органа о праве на выче | а вычеты            | по НДФЛ Рома    | ашка ООО   | Р           |
| ➡ 17.05.2019 0000-000003                      | Заявление на вычеты | по НДФЛ Рома    | ашка ООО   | Ш           |

Так же Уведомление налогового органа можно завести в карточке у сотрудника (**Кадры** – **Сотрудники**) по ссылке **Налог на доходы**.

| 🗮 Главное 🤱 Кадры 🖩 Зарплата 🕋 Выплаты % Налоги и взносы 🗊 Отчетность, справки 🌶                           |
|----------------------------------------------------------------------------------------------------|
| ♠ Начальная страница Сотрудники × Иванов Иван Иванович (Сотрудник) ×                                       |
| 🗲 → ☆ Иванов Иван Иванович (Сотрудник)                                                                     |
| Записать и закрыть 📳 💿 Сформить документ 🔹 🔒 Печать 🔹                                                      |
| Личные данные Образ (Ctrl+Enter) пификация Справки Семья Трудовая деятельность Страхование Налог на доходы |
| Кадровые документы Начисления и удержания Отсутствия Воинский учет Выплаты, учет затрат Прямые выплаты ФСС |
| Организация: Ромашка ООО 🗗 Таб. номер: 0000-00061                                                          |
| Полное имя: Иванов Иван Иванович Склонения Изменить ФИО                                                    |
| Фамилия: Иванов Имя: Иван Отчество: Иванович История ФИО                                                   |
| Не входит в составы групп сотрудников. Изменить                                                            |
| Дата рождения: 16.07.1998 📮 ИНН: ?                                                                         |
| Поп: Мужской - СНИЛС: - ?                                                                                  |

Создаем заявление по синей ссылке Ввести новое уведомление налогового органа о праве на вычет.

| Стандартные вычеты                                                                                                    |                                                                           |                                                                                                    | Имущественные и социальны         | ие вычеты            |        |  |
|----------------------------------------------------------------------------------------------------|---------------------------------------------------------------------------|----------------------------------------------------------------------------------------------------|-----------------------------------|----------------------|--------|--|
| Вычеты предоставляются по заявление исмер 0000-00001 от 24<br>февраля 2022 г. Истравить заявление на стандартные вычеты |                                                                           | Имущественные и социальные выняты не применяются. Можете<br>ввести новое уведомление нал органа о предоставлении вычетов |                                   | Исправить уведомог   | NEHING |  |
| Вычеты применяются с: 🚮                                                                                                 | варь 2022                                                                 |                                                                                                    | Вынеты применяются с              |                      |        |  |
| Личный вычет (код)                                                                                                    |                                                                           |                                                                                                    | Напоговый период (год)            | 0                    |        |  |
| Вычеты на детей                                                                                                    |                                                                           |                                                                                                    | Раскоды на жилье.                 | 0,00                 |        |  |
|                                                                                                    |                                                                           | Euje -                                                                                                    | Процент по кредитам.              | 0,00                 |        |  |
|                                                                                                    |                                                                           | Предоставляется по (включительно)                                                                                        | Проц. при перекредит.:            | 0,00                 |        |  |
| 126/114                                                                                                    | На первого ребенка в возрасте до 18 пет, а также на каждого учащегося очн | Декабрь 2022                                                                                                    | Расходы на обучение:              | 0,00                 |        |  |
| 127/115                                                                                                    | На второго ребенка в возрасте до 18 пет, а также на каждого учащегося очн | Декабрь 2022                                                                                                    | Расходы на обучение детей         | 0.00                 |        |  |
| 128/116                                                                                                    | На трепьего и каждого последующего ребенка в возрасте до 18 лет, а также  | Декабрь 2022                                                                                                    |                                   | 0,00                 |        |  |
|                                                                                                    |                                                                           |                                                                                                    | Расходы на печение                | 0,00                 |        |  |
|                                                                                                    |                                                                           |                                                                                                    | Расходы на пекарства:             | 0,00                 |        |  |
|                                                                                                    |                                                                           |                                                                                                    | Страх взносы на мед услуги:       | 0,00                 |        |  |
|                                                                                                    |                                                                           |                                                                                                    | Дорогостоящее печение:            | 0,00                 |        |  |
|                                                                                                    |                                                                           |                                                                                                    | Добр. страхование жизни.          | 0,00                 |        |  |
|                                                                                                    |                                                                           |                                                                                                    | Расходы на физкультуру и спорт:   | 0,00                 |        |  |
|                                                                                                    |                                                                           |                                                                                                    | Код ИФНС:                         |                      |        |  |
|                                                                                                    |                                                                           | _                                                                                                    |                                   |                      |        |  |
| Ввести новое заявление на с                                                                                             | стандартные вычеты Прекратить предоставление всех стандартных вычетов     | (                                                                                                    | Ввести новое уведомление нап орга | на о праве на вытчет |        |  |
| Все заявления на вычеты                                                                                                 |                                                                           |                                                                                                    |                                   |                      |        |  |

В документе выбираем организацию и сотрудника, а также налоговый период и месяц, с которого применяются вычеты.

Нужно внести номер и дату Налогового уведомления и номер ИФНС. Во вкладке Имущественные вычеты заполняем строки Расходы на строительство/приобретение, там ставим сумму из налогового уведомления аналогично заполняются и следующие строки, нажимаем Провести и закрыть.

| ← → ☆             | Уведомление н      | алогового органа        | о праве на вь | ичеть   | ы (создание) *   |             |
|-------------------|--------------------|-------------------------|---------------|---------|------------------|-------------|
| Провести и закр   | Записать           | Провести                | 6             |         |                  |             |
| Организация:      | Ромашка ООО        |                         |               | ₽₽      | laта: 26.01.2022 | 🛗 Номер:    |
| Сотрудник:        | Иванов Иван Иванов | ИЧ                      |               | ₽       |                  |             |
| Налоговый период: | 2022 - Примен      | ять вычеты с: Январь 20 | )22 🛍         | *       |                  |             |
| Уведомление о пра | ве на вычет        |                         |               |         |                  |             |
| Номер:            | 100                | Дата: 24.01.2022        | 🛗 ИФНС: 7802  |         |                  |             |
| Имущественные в   | вычеты Социальные  | вычеты                  |               |         |                  |             |
| Расходы на строи  | т./приобретение:   | 3 000 000,00 🖩          |               |         |                  |             |
| Проценты по кред  | цитам:             | 870 000,00 🖩            |               |         |                  |             |
| Проценты при пер  | рекредитовании:    | 0,00 💷                  |               |         |                  |             |
|                   |                    |                         |               |         |                  |             |
| Комментарий:      |                    |                         | (             | Ответст | твенный:         | <b>▼</b> .C |

Программа будет применять налоговый вычет ко всем доходам сотрудника пока доход не достигнет сумму из налогового уведомления или не закончится налоговый период (год).

Если вам требуется консультация по волнующим вопросам - заполните форму ниже или позвоните по тел.**+7 (812) 334-44-71**